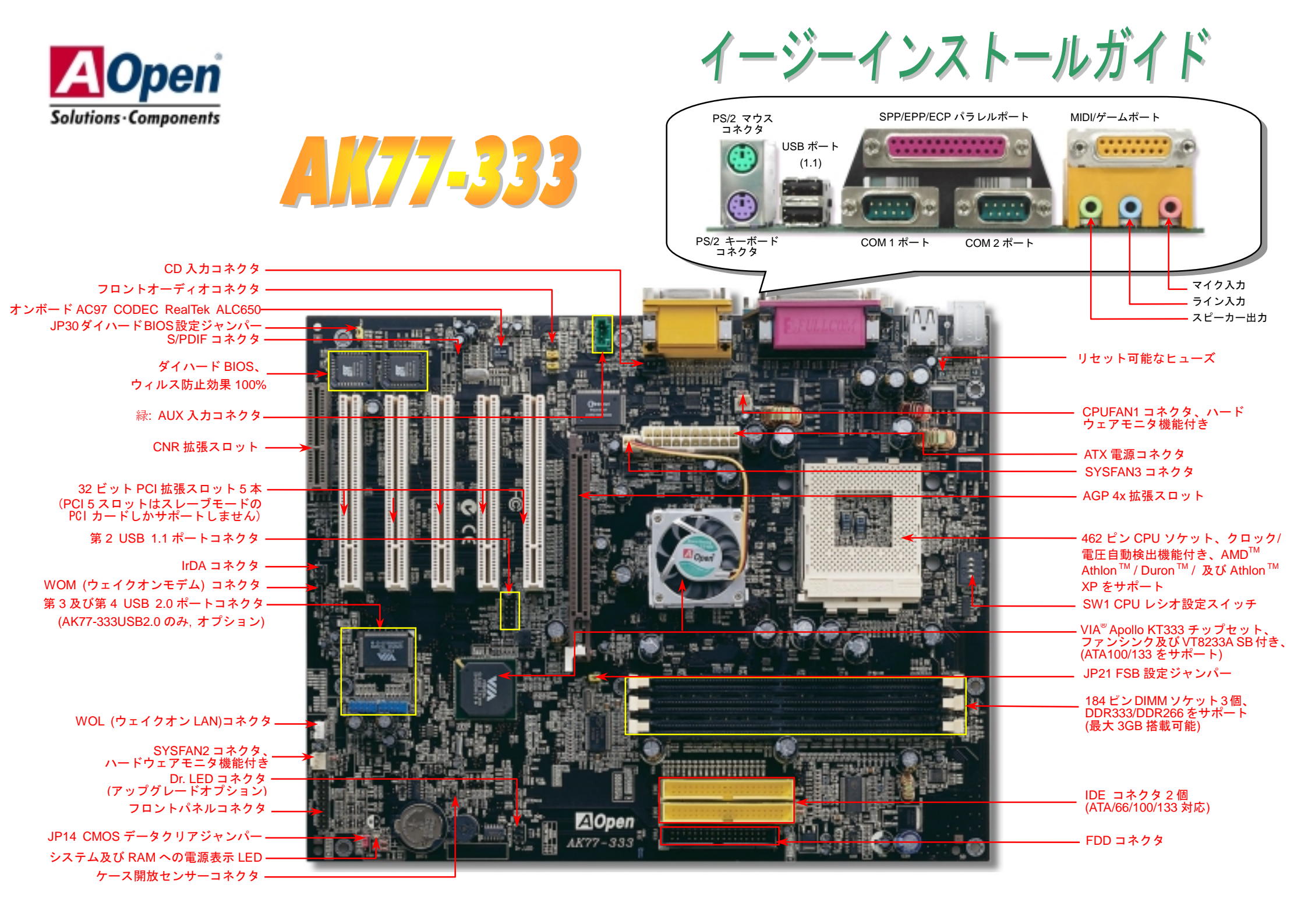

インストールの準備

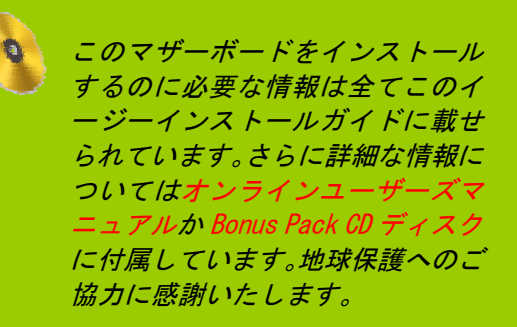

# 付属品のチェックリスト

|   | 当イージーインストールガイド 1 部         |
|---|----------------------------|
| V | オンラインマニュアル 1 部             |
| V | ハードディスクドライブ IDE ケーブル 1 本   |
|   | 80 芯線 IDE ケーブル 1 本         |
| V | フロッピーディスクドライブケーブル1本        |
|   | Bonus Pack CD ディスク 1 枚     |
| V | Norton Anti-Virus ディスク 1 枚 |
|   | USB2.0 ケーブル 1 本(オプション)     |

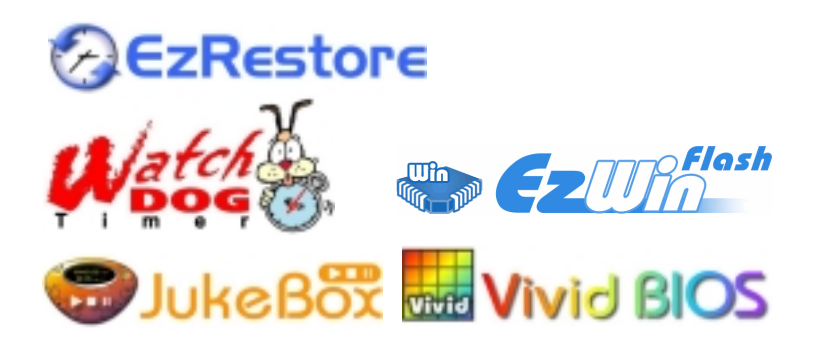

PART NO: 49.8A101.031(M)

DOC. NO: AK77333-EG-J0208C

#### 1. JP14 による CMOS クリア

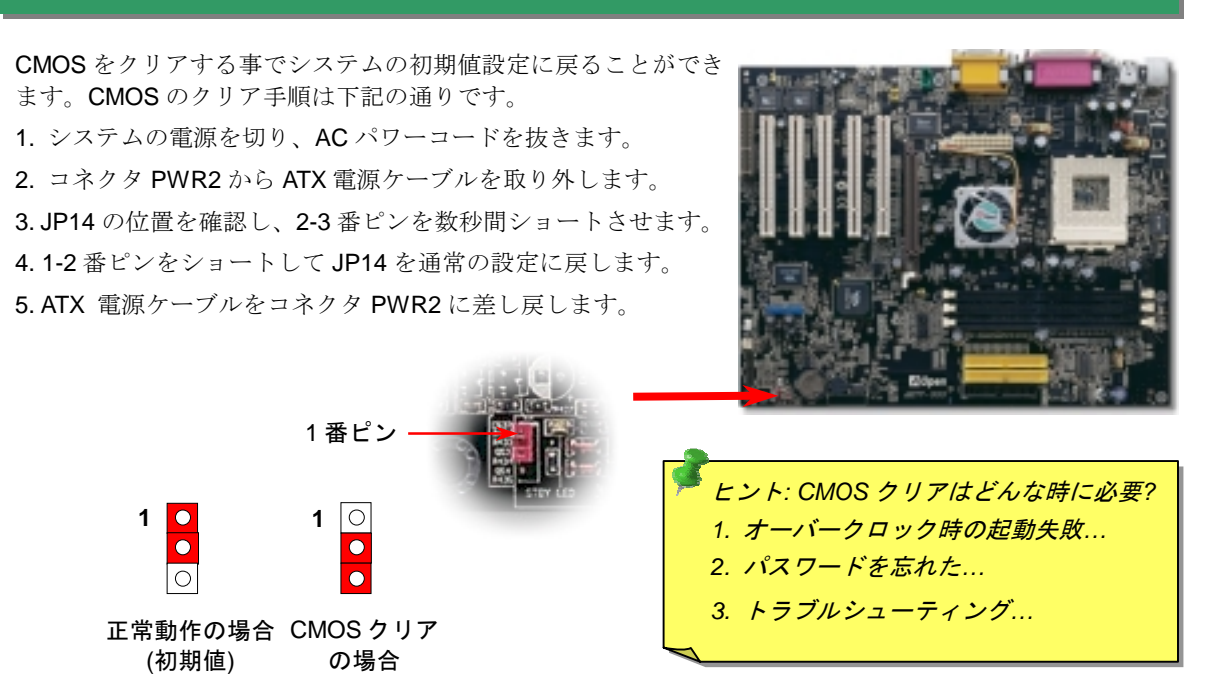

#### 2. ダイハード BIOS (100% ウィルス防止機能)

最近は BIOS コードおよびデータ領域を破壊するコンピューターウィルスが多く発見されています。当マザ ーボードには、ソフトウェアや BIOS コードによらないハードウェアによるウィルス防止装置がありますの で、ウィルス防止効果は 100%です。正常動作できない場合に、JP30 を2番ピンと3番ピンに設定して二番 目の BIOS ROM でオリジナルの BIOS に回復することができます。お買い求めのマザーボード上には1個 の BIOS フラッシュ ROM が実装されています。

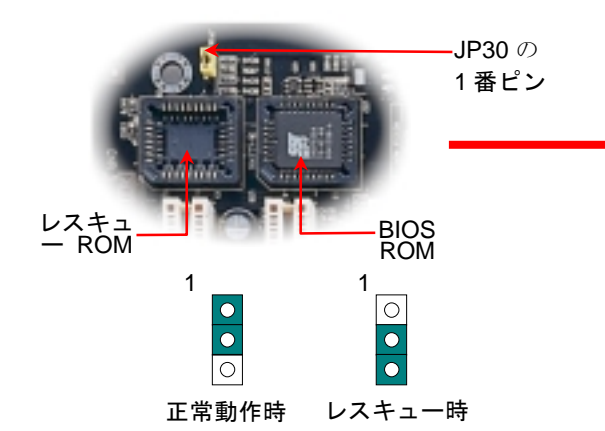

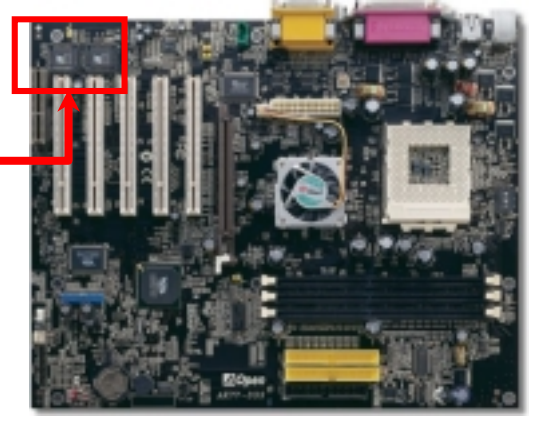

## 3. CPU 及びシステムファンのインストール

**CPU** ファンのケーブルを 3 ピンの **CPUFAN1** コネクタに差し込みます。ケースファンを ご使用の場合に、**SYSFAN2** 或いは **SYSFAN3** コネクタに差し込むことも可能です。

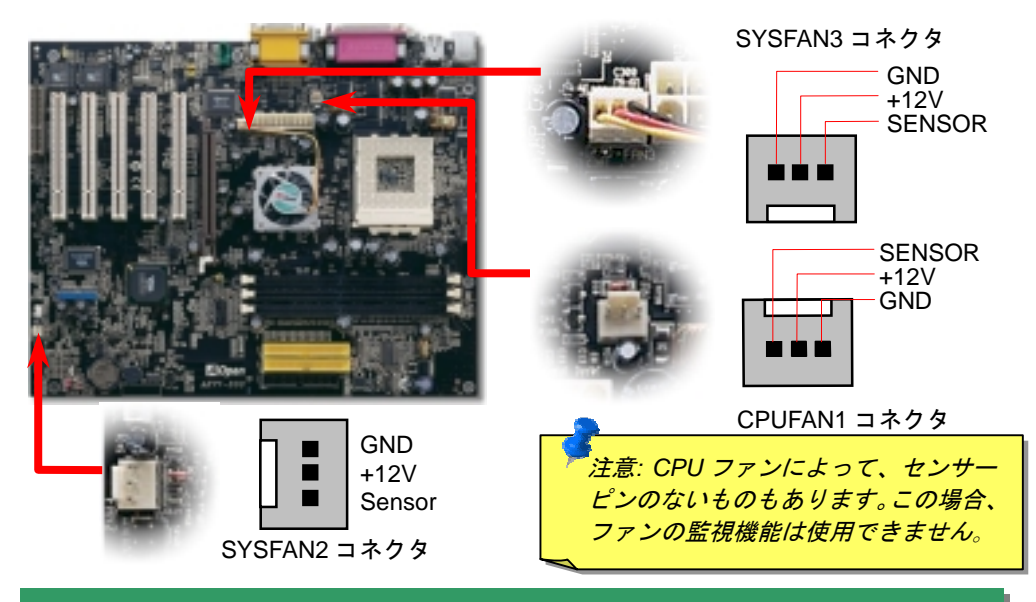

## 4. JP21 による FSB/PCI クロックレシオ設定

このジャンパースイッチにより、PCI 及び FSB クロックの関係を設定します。一般的には、 オーバークロックを行うのでない限り、初期値設定のままにしておくことをお勧めします。 ところでこのマザーボードは"1MHz 単位でのクロック調節"機能をオーバークロック用に装 備しています。これで CPU FSB クロックを BIOS セットアッププログラムから調節できま す。CPU タイプ別に二つの調節範囲があります: 100~129 (FSB=100, Athlon 800 等), 130~248 (FSB=133, Athlon 1000 等)が設定できます。また、BIOS セットアッププログラム のクロックテーブルにより、100~117 (例えば 105, 110, 115 等) 及び 120~156 から特定の FSB クロック範囲を選択することができます。CPU FSB クロックを JP21 で設定すると、 "1MHz 単位でのクロック調節"範囲はその設定に従って変化します。

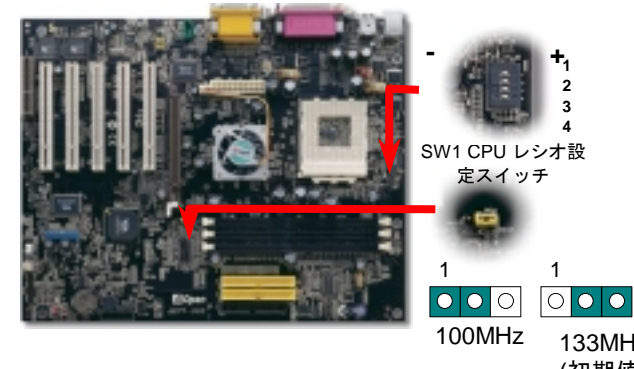

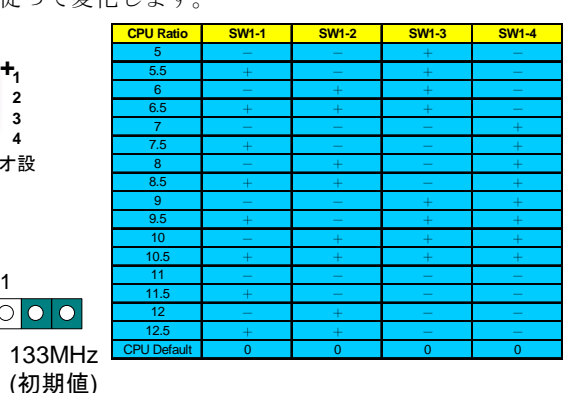

#### 5. CPU 電圧及びクロックの設定

#### CPU コア電圧の設定

このマザーボードは CPU VID 機能をサポートしています。CPU コア電圧が 1.1V~1.85V の範囲で自動検出されますので、CPU コア電圧を設定する必要はありません。

#### CPU クロックの設定

このマザーボードは CPU ジャンパーレス設計ですので、CPU クロックは BIOS セットア ップから設定可能で、ジャンパーやスイッチは不要です。

BIOS セットアップ > 周波数 / 電圧コントロール > CPU スピードセットアップ

#### コアクロック = CPU FSB クロック\* CPU レシオ

| CPU レシオ             | 5.5xから12.5xまで0.5x単位で                                                                                          |  |
|---------------------|----------------------------------------------------------------------------------------------------|--|
| CPU FSB (BIOS一覧表より) | 100, 102, 105, 108, 110, 113, 115, 117, 120, 122, 124, 133, 136, 138, 140, 142, 144, 147, 152, 154, 及び156MHz. |  |
|                     |                                                                                                    |  |
| CDILFSB (毛動に上ス調救)   | FSB=100, 100~129の範囲で1MHz単位で調整可能                                                                               |  |
| 010100(130108-0前亚)  | FSB=133, 130~248の範囲で1MHz単位で調整可能                                                                               |  |

| CPU            | CPUコアクロック | EV6バスクロック | レシオ   |
|----------------|-----------|-----------|-------|
| Athlon 1G      | 1GHz      | 200MHz    | 10.0x |
| Athlon 1.1G    | 1.1GHz    | 200MHz    | 11.0x |
| Athlon 1.2G    | 1.2GHz    | 200MHz    | 12.0x |
| Athlon 1.3G    | 1.3GHz    | 200MHz    | 13.0x |
| Athlon 1G      | 1GHz      | 266MHz    | 7.5x  |
| Athlon 1.13G   | 1.13GHz   | 266MHz    | 8.5x  |
| Athlon 1.2G    | 1.2GHz    | 266MHz    | 9.0x  |
| Athlon 1.33G   | 1.33GHz   | 266MHz    | 10.0x |
| Athlon 1.4G    | 1.4GHz    | 266MHz    | 10.5x |
| AthlonXP 1500+ | 1.3GHz    | 266MHz    | 10.0x |
| AthlonXP 1600+ | 1.4GHz    | 266MHz    | 10.5x |
| AthlonXP 1700+ | 1.46GHz   | 266MHz    | 11.0x |
| AthlonXP 1800+ | 1.53GHz   | 266MHz    | 11.5x |
| AthlonXP 1900+ | 1.6GHz    | 266MHz    | 12.0x |
| AthlonXP 2000+ | 1.667GHz  | 266MHz    | 12.5x |
| AthlonXP 2100+ | 1.73GHz   | 266MHz    | 13x   |
| AthlonXP 2200+ | 1.80GHz   | 266MHz    | 13.5x |
| Duron 800      | 800MHz    | 200MHz    | 8.0x  |
| Duron 850      | 850MHz    | 200MHz    | 8.5x  |
| Duron 900      | 900MHz    | 200MHz    | 9.0x  |
| Duron 950      | 950MHz    | 200MHz    | 9.5x  |
| Duron 1G       | 1GHz      | 200MHz    | 10.0x |
| Duron 1.1G     | 1.1GHz    | 200MHz    | 11.0x |

**誉告:** VIA<sup>®</sup> Apollo KT333 チップセットは 133MHz FSB (最大 266MHz EV6 シ ステムバスが実現できる)及び 66MHz AGP クロックをサポートしています。 それより高いクロック設定はシステムに重大な損傷を与える可能性がありま す。

> ヒント: オーバークロックにより、システム起動に失敗して フリーズした場合は、<Home>キーを押すだけで初期値設定 に戻ることができます。あるいは、AOpen "Watch Dog Timer"がシステムを再起動するのを五秒間待っていれば、シ ステムがハードウエアを再び自動検査します。

#### 

ATXパワーサプライには下図のように20ピンのコネクタが使用されています。差し込む際 は向きにご注意ください。

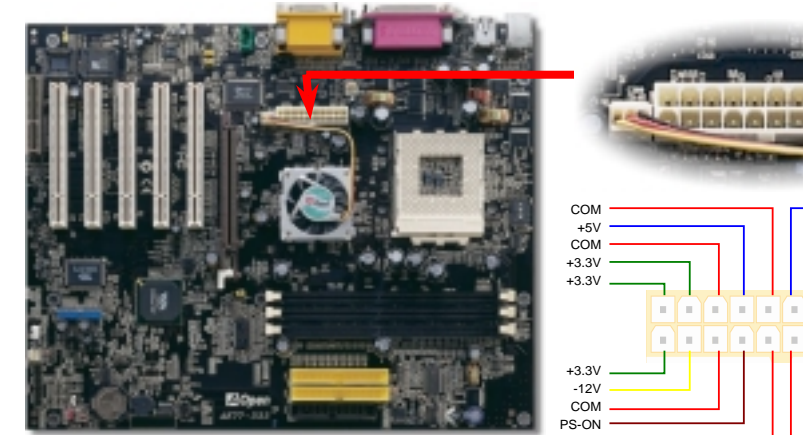

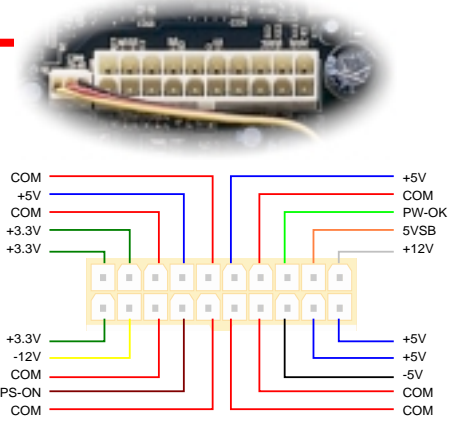

#### 8. IDE 及びフロッピーケーブルの接続

34 ピンフロッピーケーブル及び 40 ピン IDE ケーブルをそれぞれフロッピーコネクタ FDC 及び IDE コネクタに接続してください。1番ピンの向きにご注意ください。間違えますと システムに支障を来たす恐れがあります。

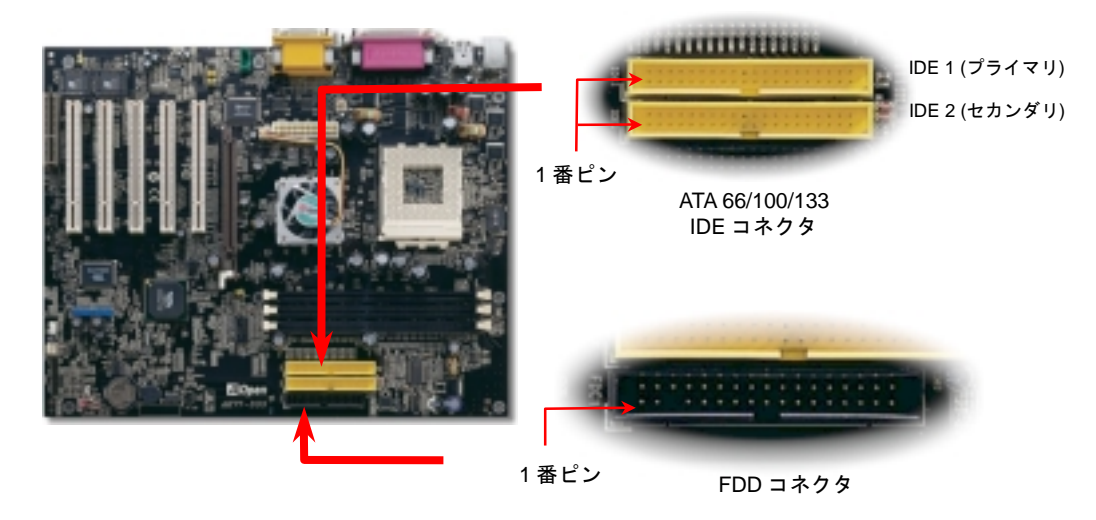

## 7. 第2、第3及び第4USB ポートをサポート

このマザーボードはマウス、キーボード、モデムやプリンター等のUSBデバイスを接続す るのに、USB コネクタを八個提供しています。二個はPC99バックパネルにあります。適 切なケーブルで他のコネクタをUSBモジュールやケースのフロントパネルに接続すること が可能です。USB3及びUSB4コネクタはUSB2.0をサポートしています。従来のUSB 1.0/1.1 規格では最大12Mbpsの転送となりますが、USB 2.0 (AK77-333のみ,オプション)規格の転 送速度はその40倍であり、最大480Mbpsの転送レートを実現しています。

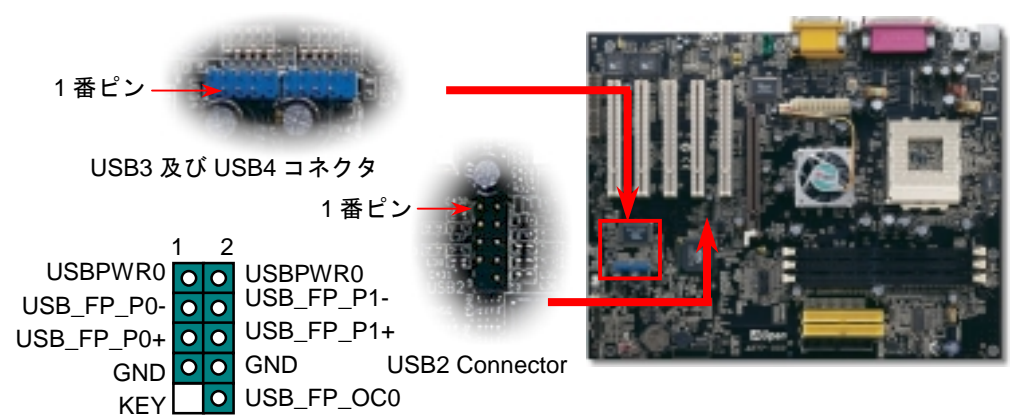

9. フロントパネルケーブルの接続

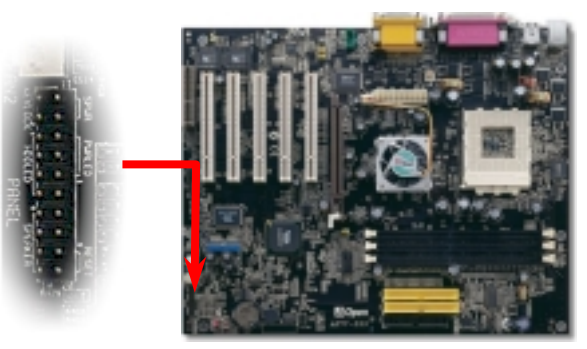

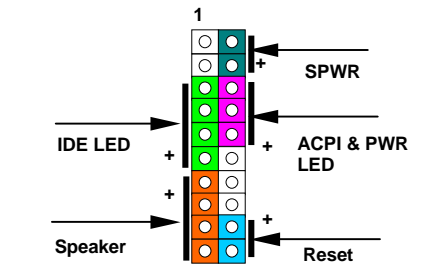

電源 LED、スピーカー、電源、リセットスイッチのコネクタ をそれぞれ対応するピンに差してください。BIOS セットア ップで"Suspend Mode" の項目をオンにした場合は、ACPI 及び電源の LED がサスペンドモード中に点滅します。

お持ちの ATX 筐体における電源スイッチのケーブルを確認 してください。これはフロントパネルから出ている 2-ピンメ スコネクタです。このコネクタを SPWR と記号の付いたソ フトウェア電源スイッチコネクタに接続してください。

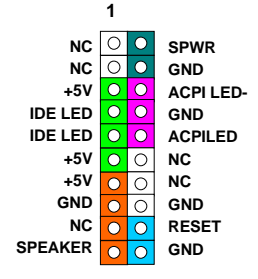

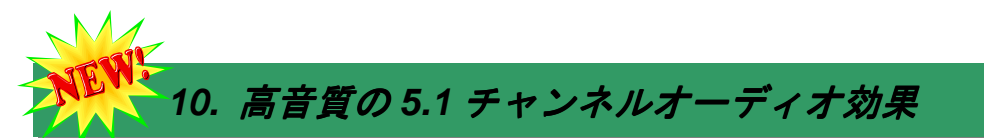

このマザーボードには高音質の5.1 チャンネル対応のALC650 CODEC が搭載され、新鮮 な音声が楽しめます。ALC650 の革新的なデザインにより、外部モジュールを接続せずに、 標準的なラインジャックでサラウンドオーディオを出力することができます。この機能を 使用するには、Bonus Pack CD からオーディオドライバ及び5.1 チャンネル対応のオーデ ィオアプリケーションをインストールする必要があります。下図は5.1 チャンネルサウン ドトラックにある全てのスピーカーの標準位置を示しています。フロントスピーカーのプ ラグを緑の"スピーカー出力"ポートに接続し、リアスピーカーのプラグを青の"ライン入 力"ポートに接続し、そしてセンター及びサブウーファースピーカーを赤の"マイク入力" ポートに接続してください。

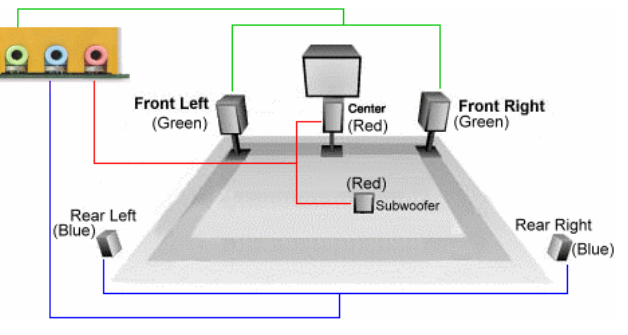

## 1. S/PDIF (Sony/Philips デジタルインターフェース)コネクタ

S/PDIF (Sony/Philips デジタルインタフェース)は最新のオーディオ転送ファイル形式で、アナ ログに取って代わるデジタルオーディオを光ファイバー経由で楽しめます。専用オーディオケ ーブルにより、SPDIF コネクタと別の S/PDIF デジタル出力をサポートする S/PDIF オーディ オモジュールを接続します。一般的には S/PDIF 出力は 2 つあり、一方は大部分の消費型オー ディオ製品に対応する RCA コネクタ、他方はより高品質のオーディオに対応する光コネクタ です。出力と同様に、RCA や光学オーディオ製品をモジュールの入力コネクタに接続し、コ ンピュータから音声や音楽を出すことができます。ただし、S/PDIF デジタル出力の長所を最 大限活かすにはモジュールの S/PDIF 出力を S/PDIF デジタル入力/出力対応スピーカー/アンプ /デューダーに接続する必要があります。

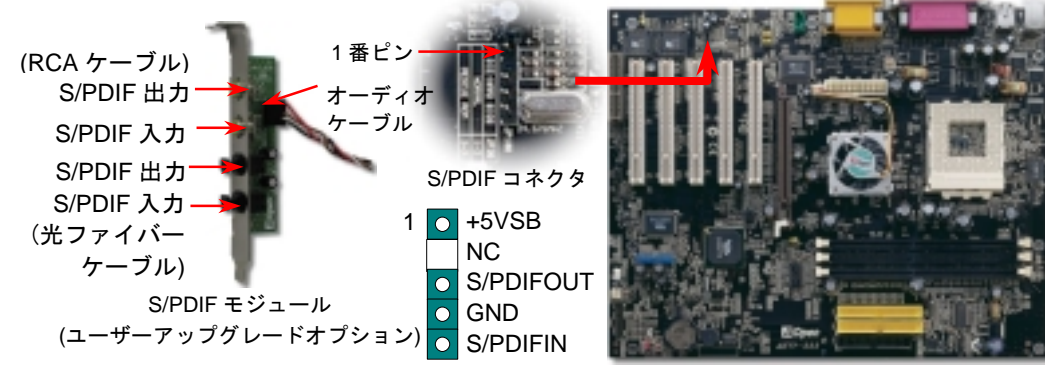

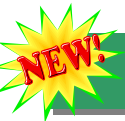

#### 12. IrDA コネクタ

IrDA コネクタはワイヤレス赤外線モジュールの設定後、Laplink やWindows95 Direct Cable Connection 等のアプリケーションソフトウェアと併用することで、ユーザーのラップトップ、ノートブック、PDA デバイス、プリンタ間でのデータ通信をサポートします。このコネクタは HPSIR (115.2Kbps, 2m 以内)および ASK-IR (56Kbps)をサポートします。

IrDA コネクタに赤外線モジュールを差し込んで、BIOS セットアップの UART2 モードで 正しく設定します。IrDA コネクタを差す際は方向にご注意ください。

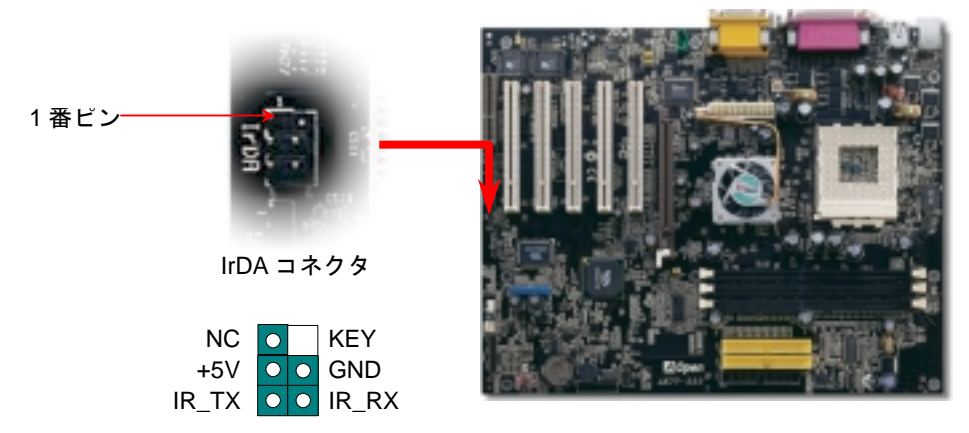

## 13. フロントオーディオコネクタ

ケースのフロントパネルにオーディオポートが設定されている場合、オンボードオーディオ からこのコネクタを通してフロントパネルに接続できます。なお、ケーブルを接続する前に フロントパネルオーディオコネクタから 5、6、9、10番のジャンパーキャップを外してくだ さい。フロントパネルにオーディオポートがない場合は 5、6、9、10番の黄色いキャップを 外さないでください。

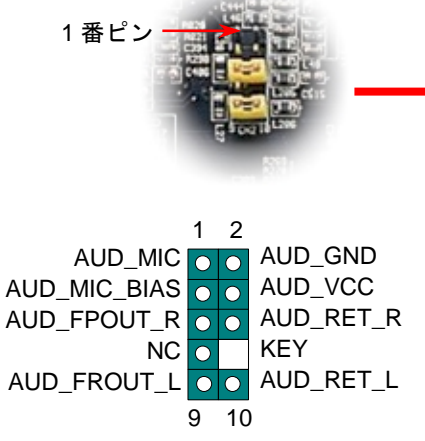

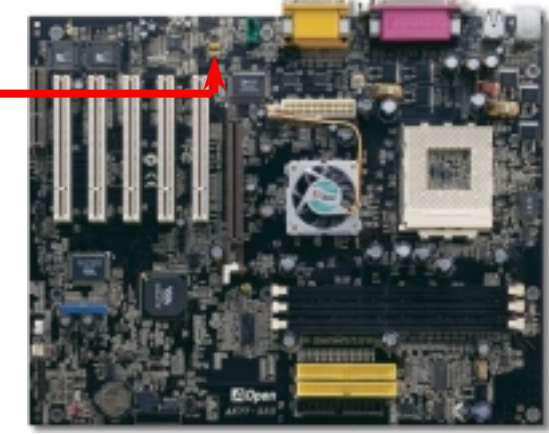

#### 14. 電源投入及び BIOS セットアップのロード

Del

ジャンパー設定およびケーブル接続が正しく行われたら、システムに電源を入 れて、POST (電源投入時の自己診断) 実行中に<Del>キーを押すと、BIOS セ ットアップに入ります。最適なパフォーマンスを実現するには"Load Setup Defaults (デフォルト値のロード) "を選択してください。

| CMOS Setup Utility - Copyright        | (C) 1984-2001 Award Software                       |
|---------------------------------------|----------------------------------------------------|
| ► Standard CMOS Features              | Load Setup Defaults                                |
| Advanced BIOS Features                | Load Turbo Default                                 |
| Advanced Chipset Features             | Set Password                                       |
| ► Integrated Peripherals              | Save & Exit Setup                                  |
| ▶ Power Management Setup              | Exit Without Saving                                |
| ▶ PnP/PCI Configura                   | faults                                             |
| ► PC Health Status                    | faults (Y/N)? Y                                    |
| ▶ Frequency/Voltage                   |                                                    |
| Esc : Quit<br>F10 : Save & Exit Setup | ↑<br>(CPU, DRAM, HDD等)がターボ設定可能<br>であることがはっきりしたい場合は |
| Load Setup                            | Def <i>"ターボデフォルト値のロード"は使用<br/>しないでください。</i>        |

#### 15. AOpen Bonus Pack CD

Bonus CD ディスクのオートラン機能を利用できます。ユーティリティとドライバを指定し、モデル名を選んでください。

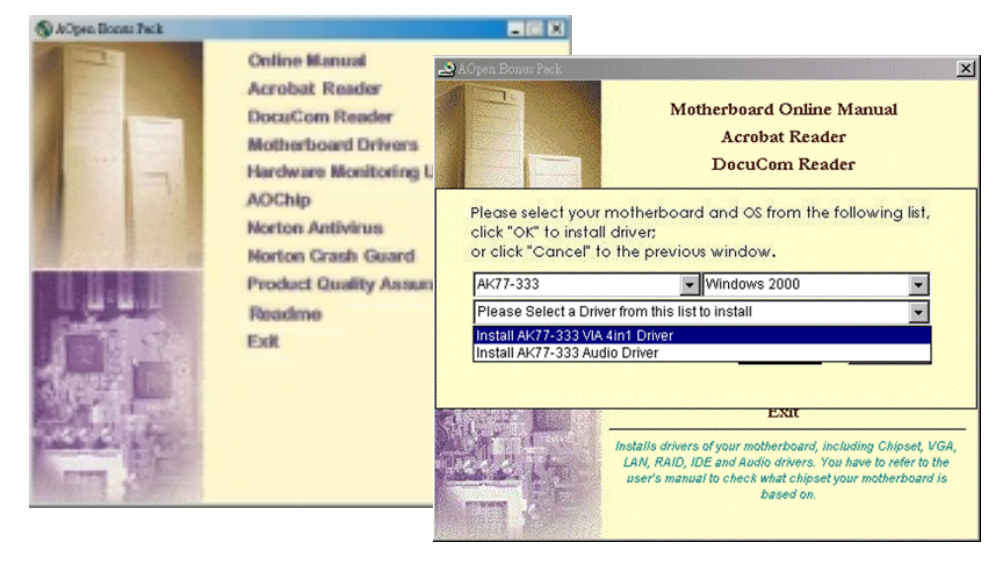

#### 16. VIA 4in1 ドライバのインストール

Bonus Pack CD ディスクのオートランメニューから、VIA 4 in 1 ドライバ(IDE Bus master (Windows NT 用)、VIA ATAPI ベンダーサポートドライバ、VIA AGP、IRQ 経路指定ドライ バ(Windows 98 用)、VIA 登録(INF)ドライバ)をインストールできます。

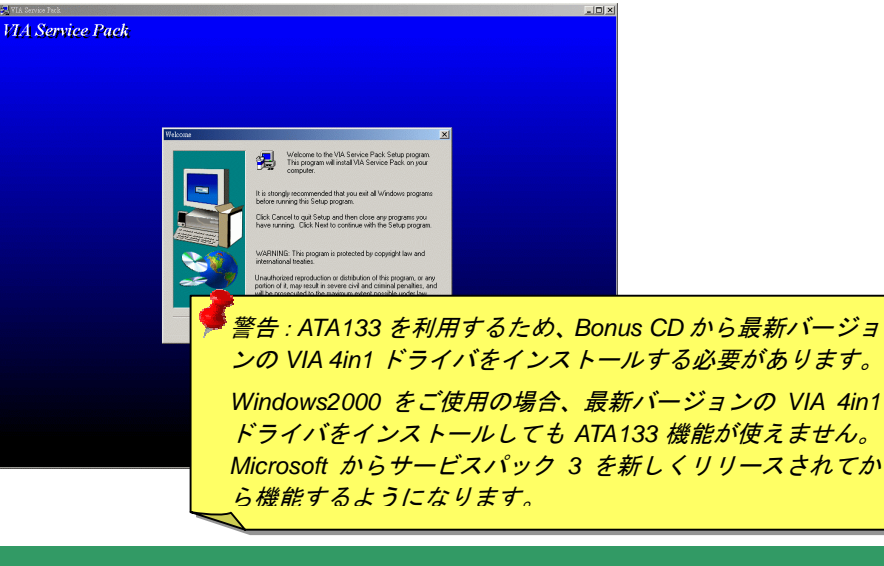

## 17. Windows 環境における BIOS のアップグレード

下記の手順に従って、EzWinFlash で BIOS のアップグレードを完了してください。アッ プグレードを開始する前に、必ず全てのアプリケーションを終了してください。

- AOpen の公式ウェッブサイト(<u>http://www.aopen.co.jp/</u>)から最新の BIOS パッケージ zip ファイルをダウンロードします。
- Windows において、WinZip (<u>http://www.winzip.com</u>)で BIOS パッケージ(例えば、 WAK77333102.ZIP)を解凍します。
- 3. 解凍したファイルをフォルダに保存します。たとえば、WAK77333102.EXE 及び WAK77333102.BIN.です。
- 4. WAK77333102.EXE をダブルクリックしたら、EzWinFlash はご使用のマザーボード のモデルネーム及び BIOS バージョンを検出します。BIOS が間違ったら、フラッシ ュ操作を続行することはできません。
- 5. 主要メニューから言語の指定を行い、「フラッシュ開始」をクリックしたら BIOS ア ップグレード作業が開始します。
- EzWinFlash はアップグレード作業を自動的に完了します。完了後、ポップアップダ イアログボックスからコンピュータを再起動するよう聞いてきますので、「はい」を クリックして Windows を再起動します。
- 7. POST 時に<Del>キーを押して BIOS セットアップを起動します。"Load Setup
  Defaults"を選び、"Save & Exit Setup(保存して終了)します。これで完了です。

警告:新しい BIOS のアップグレードにより、フラッシュ後に前の BIOS の内容は完全 に置き換えられます。前の BIOS 設定及び Win95/Win98 プラグアンドプレイ情報は更 新されますので、システムを再構築する必要があります。

## トラブルシューティング

システム起動時に何らかの問題が生じた場合は、以下の手順で問題を解決してください。

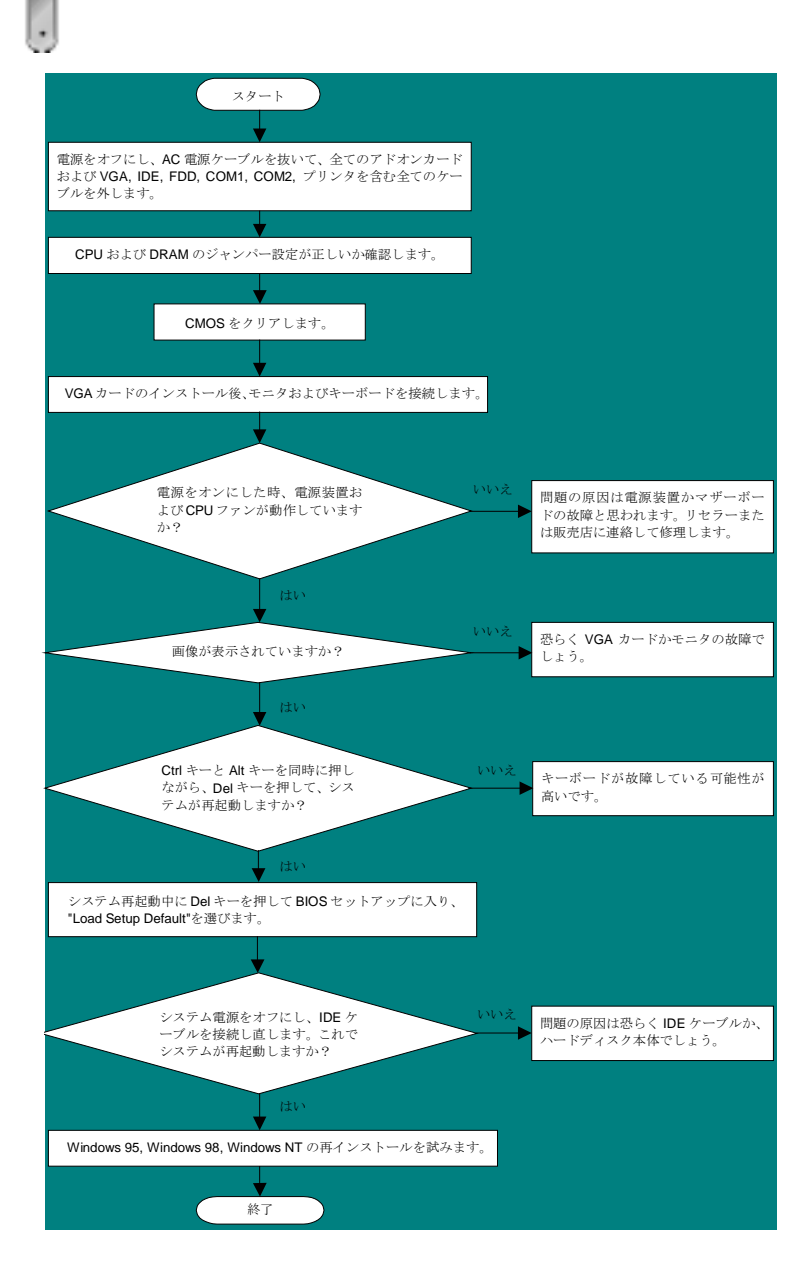

## パーツナンバー及びシリアルナンバー

パーツナンバー及びシリアルナンバーがバーコードラベルに印刷されています。バーコードラベルは包装の外側、PCBのコンポーネント側にあります。以下は一例です。

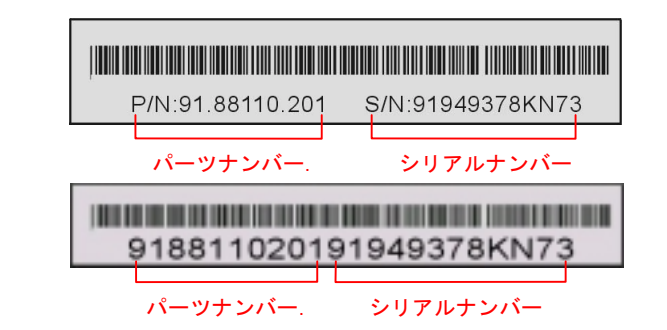

P/N: 91.88110.201 がパーツナンバーで、S/N: 91949378KN73 がシリアルナンバーです。

## モデルネーム及び BIOS バージョン

モデルネーム及び BIOS バージョンがシステム起動時の画面 (POST 画面)の左上に表示 されます。以下は一例です。

AK77-333 R1.00 Au. 01. 2002 AOpen Inc.

Award Plug and Play BIOS Extension v1.0A Copyright © 2002, Award Software, Inc.

AK77-333 がマザーボードのモデルネームで、R1.00 がBIOSバージョンです。

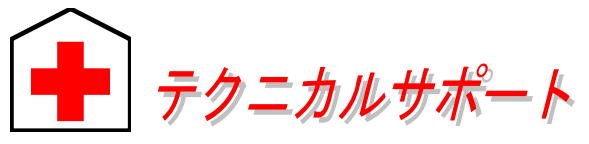

#### お客様各位へ

この度は、AOpen 製品をお買い上げいただきまして誠にありがとうございます。 お客様への最善かつ迅速なサービスが弊社の最優先するところでございます。し かしながら、毎日世界中から Eメール及び電話での問い合わせが無数であり、全 ての方に遅れずにサービスをご提供いたすことは極めて困難でございます。弊社 にご連絡になる前に、まず下記の手順で必要な解決法をご確認になることをお勧 めいたします。皆様のご協力で、より多くのお客様に最善のサービスをご提供し ていただけます。

皆様のご理解に深く感謝を申し上げます!

#### AOpen テクニカルサポートチーム一同

| 太平洋地域                | ヨーロッパ                |
|----------------------|----------------------|
| AOpen Inc.           | AOpen Computer b.v.  |
| Tel: 886-2-3789-5888 | Tel: 31-73-645-9516  |
| Fax: 886-2-3789-5899 | Fax: 31-73-645-9604  |
| 中国                   | ドイツ                  |
| 艾爾鵬國際貿易(上海)有限公司      | AOpen Computer GmbH. |
| Tel: 86-21-6225-8622 | Tel: 49-1805-559191  |
| Fax: 86-21-6225-7926 | Fax: 49-2102-157799  |
| アメリカ                 | 日本                   |
| AOpen America Inc.   | AOpen Japan Inc.     |
| Tel: 1-510-489-8928  | Tel: 81-048-290-1800 |
| Fax: 1-510-489-1998  | Fax: 81-048-290-1820 |

#### ウェブサイト: <u>www. aopen. co. jp</u>

| 電子メール : 下記の連 | 絡フォームをご利用になり、メールでご連絡ください。                           |
|--------------|-----------------------------------------------------|
| 英語           | <u>http://english.aopen.com.tw/tech/default.htm</u> |
| 日本語          | <u>http://www.aopen.co.jp/tech/default.htm</u>      |
| 中国語          | <u>http://www.aopen.com.tw/tech/default.htm</u>     |
| ドイツ語         | <u>http://www.aopencom.de/tech/default.htm</u>      |
| 簡体字中国語       | <u>http://www.aopen.com.cn/tech/default.htm</u>     |

オンラインマニュアル:マニュアルを注意深くお読みになり、ジャンパー設 定及びインストール手順が正しく行われることを確認してください。 http://www.aopen.co.jp/tech/download/manual/default.htm

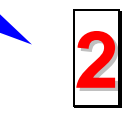

テストレポート: 自作パソコンのための互換性テストレポートより、マザーボード、アドンカード及びデバイスを選択するようお勧めいたします。 http://www.aopen.co.jp/tech/report/default.htm

FAQ: 最新の FAQ (よく尋ねられた質問) よりトラブルの解決法が発見する かもしれません。 http://www.aopen.co.jp/tech/fag/default.htm

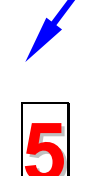

ソフトウエアのダウンロード: アップデートされた最新 BIOS、ユーティリ ティ及びドライバをチェックして取得してください。 http://www.aopen.co.jp/tech/download/default.htm

ニュースグループ: コンピュータの専門家によりポストされたニュースで す。勉強をかねて討論に気軽に参加してください。 http://www.aopen.co.jp/tech/newsgrp/default.htm

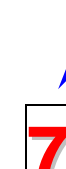

6

販売店及びリセラーへのご連絡:弊社は当社製品をリセラー及び SI を経由 して販売しております。彼らはお客様のパソコン状況をよく知り、弊社より 効率的にトラブルを解決することができます。彼らのサービス次第、お客様 が彼らに別の製品を購入する意思が大きく左右されます。

弊社へのご連絡:弊社までご連絡になる前に、システムに関する詳細情報及 びエラー状況を確認して、必要に応じてご提供を求められる場合もありま す。パーツナンバー、シリアルナンバー及び BIOS バージョンなどの情報提 供も非常に役に立ちます。